# iPhone・iPad でのメール設定方法 (iOS5)

この設定説明ページは iPad(iOS5)での画面イメージを表示しております。 iPhoneの画面や、iPad(iOS4)の画面とはレイアウトが若干異なりますが、各項目を同じように 設定することにより、iPhoneや、iPad(iOS4)でも能越ケーブルネットのメールをご利用いただ けます。

まずは能越ケーブルネットより郵送された「加入受付書」をご用意ください。

## ♦手順1

iPhone・iPad のホーム画面から「設定」をタップします。

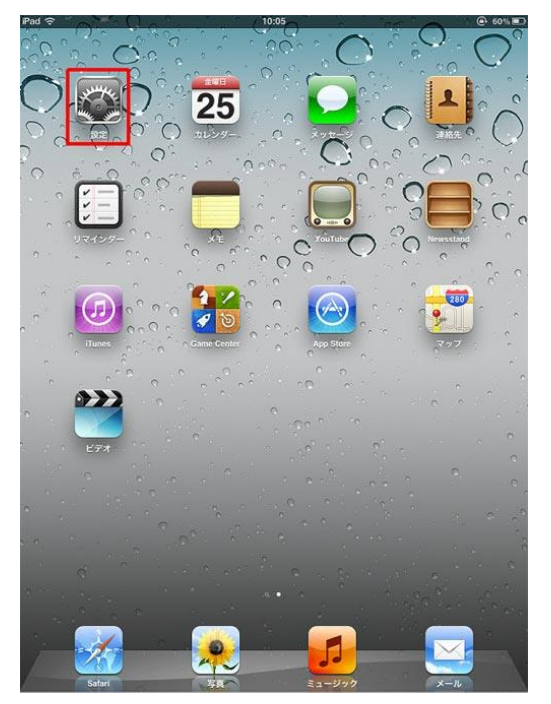

### ♦手順2

- ①「設定」の画面から「メール/連絡先/カレンダー」をタップします。
- ②「メール/連絡先/カレンダー」の画面から「アカウントを追加...」をタップします。

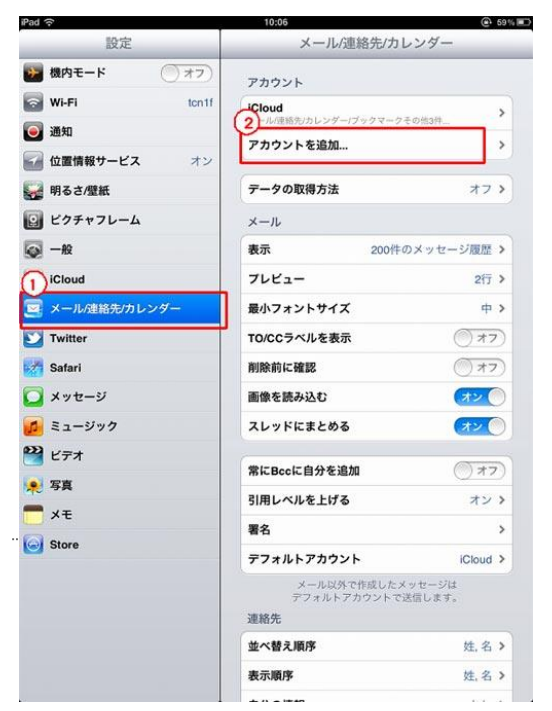

※iPad では「アカウントとパスワード」項目がある 場合があります。その場合は「アカウントとパスワ ード」をタップしてください。 「アカウントを追加...」の画面から「その他」をタップします。

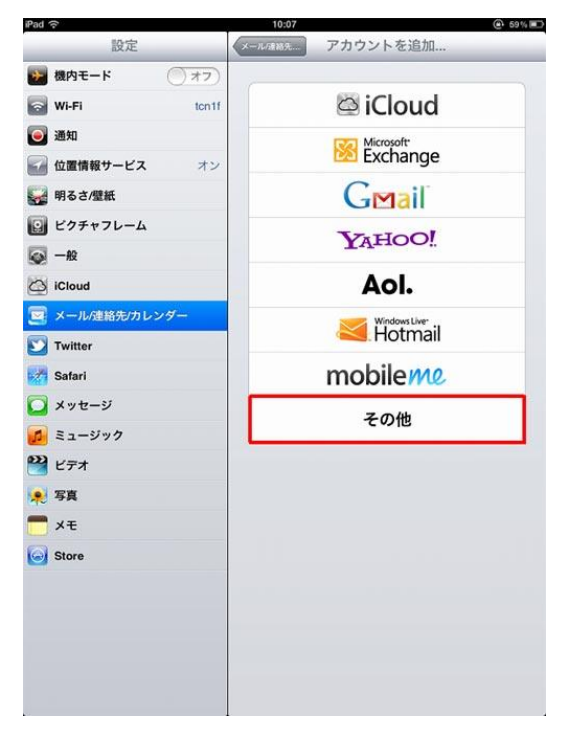

# ♦手順4

「その他」の画面から「メールアカウントを追加」をタップします。

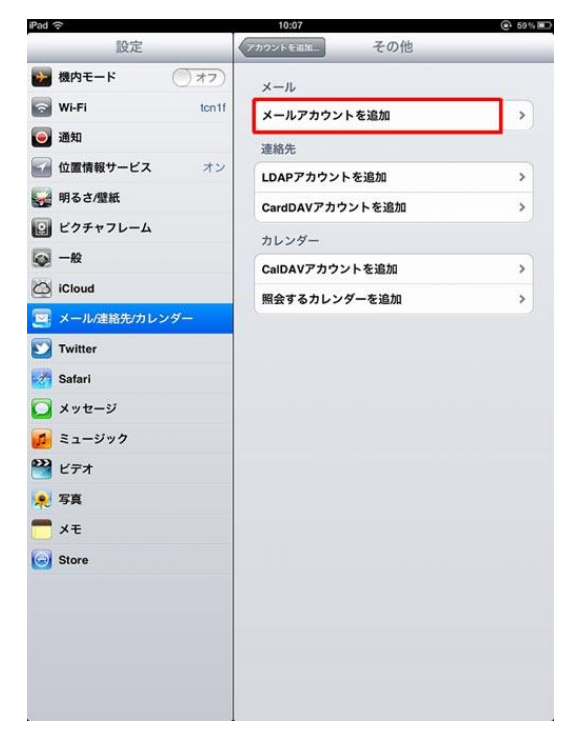

「新規アカウント」の画面が表示されます。

# ①各項目を以下の通り入力します。

| 名前    | 何でも結構ですが、お客様のお名前を入れることをお勧めします |
|-------|-------------------------------|
| アドレス  | 加入受付書の「メールアドレス」               |
| パスワード | 加入受付書の「メールパスワード」              |
| 説明    | 自動で入力されます                     |

②「次へ」をタップします。

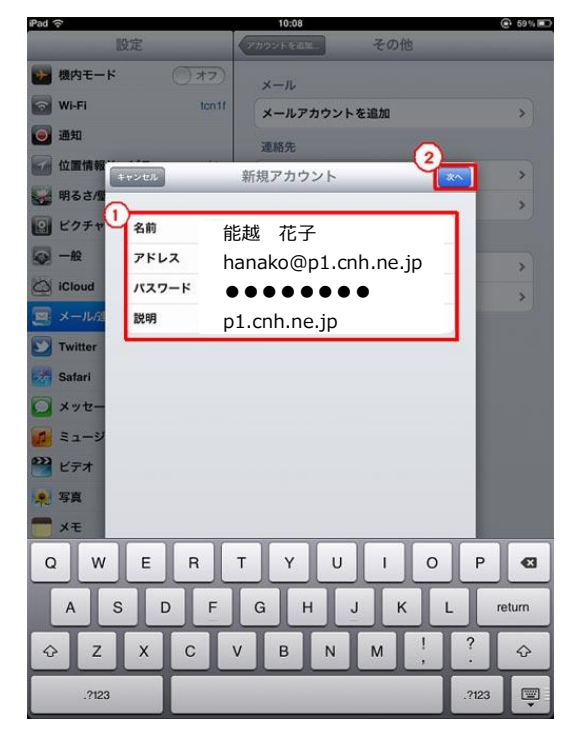

#### ♦手順6

- ① 「POP」をタップします。
- ② 「受信メールサーバ」を以下のように設定します。

| ホスト名  | 加入受付書の「受信(POP3)サーバ」 p1.cnh.ne.jp |
|-------|----------------------------------|
| ユーザー名 | 加入受付書の「メールアカウント名」                |
| パスワード | 加入受付書の「メールパスワード」                 |

③「送信メールサーバ」を以下のように設定します。

| ホスト名  | 加入受付書の「送信(SMTP)サーバ」 p1.cnh.ne.jp |
|-------|----------------------------------|
| ユーザー名 | 加入受付書の「メールアカウント名」                |
| パスワード | 加入受付書の「メールパスワード」                 |

④最後に「保存」をタップします。

「検証中」と表示されますので、しばらくお待ちください。

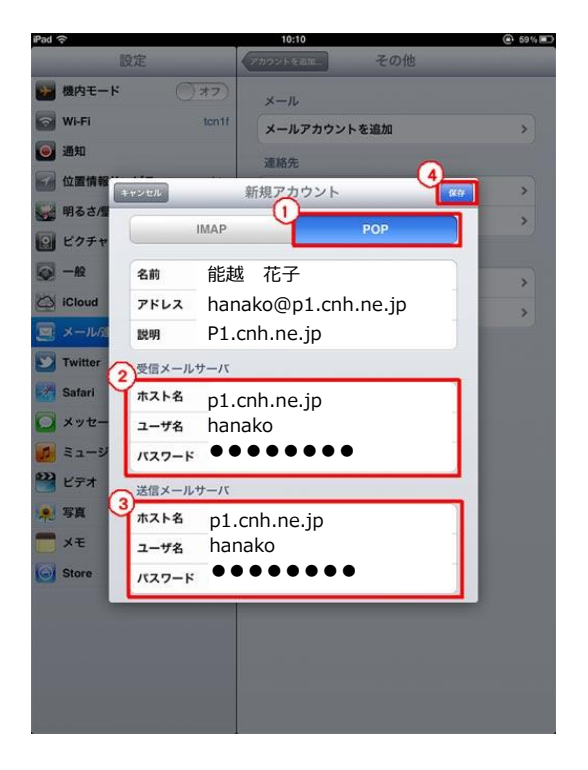

### ♦手順7

「SSL で接続できません アカウントを SSL なしで設定してみますか?」と表示されますので、 「はい」をタップします。

検証中と表示されます。1分ほどかかる場合があるのでお待ちください。

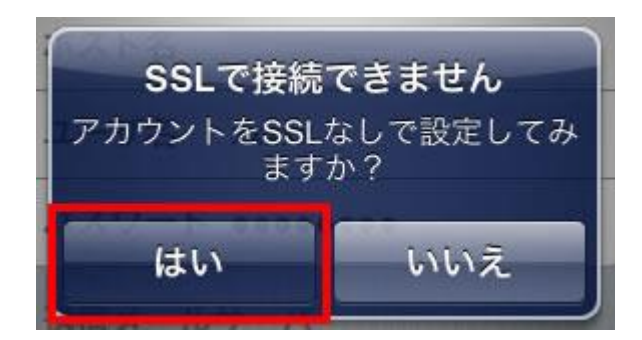

再度「SSLで接続できません アカウントを SSL なしで設定してみますか?」と表示されますので、もう一度「はい」をタップします。

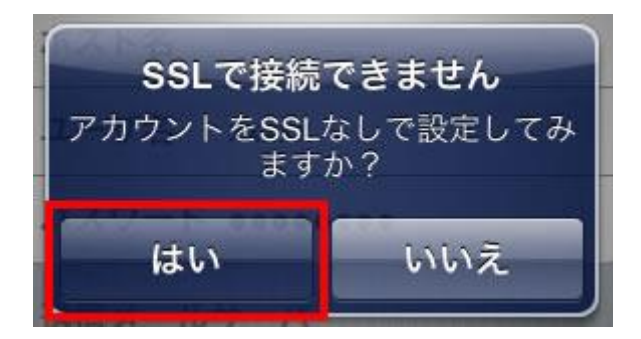

♦手順9

以下のように各項目にチェックが入った画面が数秒表示されます。 以上で設定は終了です。

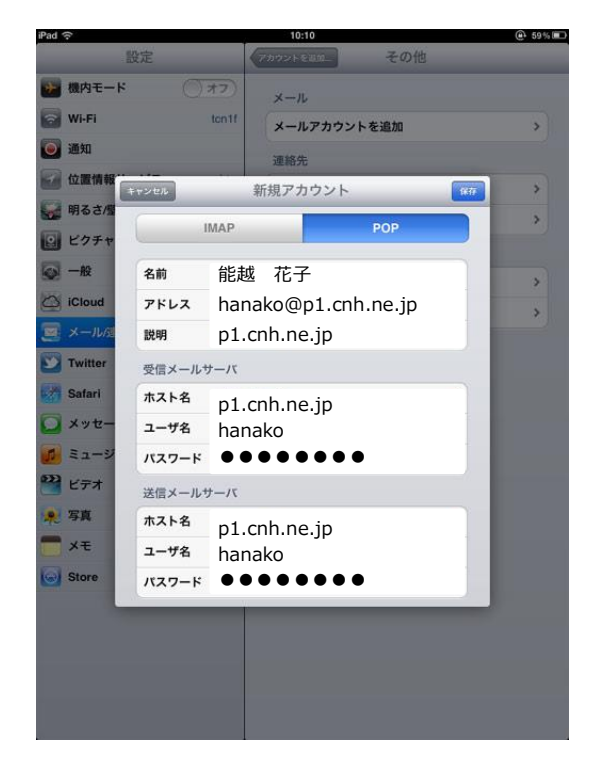

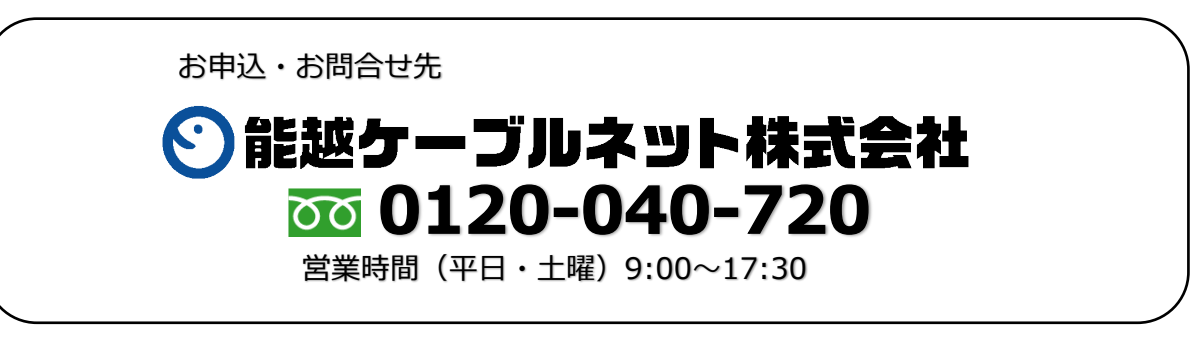